## ขั้นตอนการกรอกใบสมัครเพื่อรับทุน

1. คลิกที่คำว่า "Register" (มุมขวาด้านบนหน้าจอ) สำหรับสร้างบัญชีล็อคอิน

Login | Register | Request new password

2. กรอกข้อมูลให้ครบถ้วน และคลิกปุ่ม "Create new account" สำหรับบันทึกข้อมูลล็อคอิน

ข้อมูลประเภทบุคลากร -> "อาจารย์/ตำรวจ/ทหาร/อื่น ๆ" ชื่อตำแหน่งพนักงาน/ลูกจ้าง/ตำรวจ/ทหาร/อื่น ๆ -> "นักศึกษา" หน่วยงานต้นสังกัด -> "หน่วยงานอื่น" หน่วยงานอื่น (ระดับกรม) -> "ไม่ต้องระบุ" ข้อมูลจังหวัด -> "ไม่ต้องระบุ"

| V.   |       |       |   |
|------|-------|-------|---|
| ข่อม | เลต่า | แหน่ง |   |
|      |       |       | ÷ |

ประเภทบุคลากร \* อาจารย์/ตำรวจ/ทหาร/อื่นๆ ~

ชื่อตำแหน่งพนักงาน/ลูกจ้าง/ตำรวจ/ทหาร/อื่นๆ

| — ข้อมอต้นสังกัด —————                                 |                                       |  |
|--------------------------------------------------------|---------------------------------------|--|
|                                                        |                                       |  |
|                                                        |                                       |  |
| หน่วยงานต้นสังกัด *                                    |                                       |  |
| อื่นๆ 🗠 🤇 หน่วยงานอื่น                                 | · · · · · · · · · · · · · · · · · · · |  |
| หากไม่พบชื่อ หน่วยงานต้นสังกัด กรุณาเลือก หน่วยงานอื่น |                                       |  |
| และกรอกชื่อหน่วยงานต้นสังกัดในช่องด้านล่าง             |                                       |  |
|                                                        |                                       |  |
| หน่วยงานอื่น (ระดับกรม)                                |                                       |  |
|                                                        |                                       |  |
| หากไม่พบชื่อ หน่วยงานต้นสังกัด ทางด้านบน โปรดระบุ      |                                       |  |
|                                                        |                                       |  |
| จังหวัด                                                |                                       |  |
| - None - V                                             |                                       |  |
| จังหวัดที่ท่านปฏิบัติงาน                               |                                       |  |
| -                                                      |                                       |  |
|                                                        |                                       |  |

Create new account

3. ให้คลิกที่เมนู "ทุนฝึกอบรม/ศึกษา" และคลิกที่คำว่า "สมัคร" ทุนสนับสนุนยุทธศาสตร์เพื่อพัฒนาประเทศฯ

| หน้าแรก                       | รายการหลักสูตร ทุนฝึกอบรม/ศึกษา ศาแนะนำการใช้งาน Archives ติดต่อ                                                                                                    |  |
|-------------------------------|----------------------------------------------------------------------------------------------------|--|
|                               |                                                                                                    |  |
| HOME / ទា                     | ยการทุนฝึกอบรมทั้งหมด                                                                                                    |  |
| รายการทุนฝึกอบรมทั้งหมด       |                                                                                                    |  |
| ค้นหาจากชื่อหลักสูตร<br>Apply |                                                                                                    |  |
| #                             | ชื่อหลักสูตร/กลุ่ม                                                                                                    |  |
| 1                             | » ทุนสนับสนุนยุทธศาสตร์เพื่อพัฒนาประเทศ (Strategy-based) ในรูปแบบของทุนสนับสนุนนวัตกรรมภาครัฐ ประจำปึงบประมาณ พ.ศ. 2562<br>กลุ่มหลักสูตร : ทุนฝึกอบรม/พัฒนาบุคลากร<br>รายละเอียด   สมัคร   available |  |

4. ให้ผู้ทำการกรอกข้อมูลให้ครบถ้วน และคลิกปุ่ม "Submit" (ด้านล่าง) สำหรับบันทึกข้อมูล

| - (1)                                                                                                    |
|----------------------------------------------------------------------------------------------------|
| กลุ่มที่ 1 คอมพิวเตอร์ที่เกี่ยวกับความปลอดภัยไซเบอร์ / เทคโนโลยีสารสนเทศที่เกี่ยวกับความปลอดภัยไซเบอร์ / ตอมพิวเตอร์ / เทคโนโลยีสารสนเทศ / เทคโนโลยีดิจิทัล / Al / Data Science<br>กลุ่มที่ 2 การบริหารจัดการน้ำ / การบริหารจัดการสิงแวดล้อม / การบริหารจัดการมลพิษ อาทิ น้ำเสีย อากาศ ขยะ สารเคมีในภาคเกษตร / การบริหารจัดการภัยพิบัติ / การบริหารจัดการภัย<br>กลุ่มที่ 3 การดูแลและพัฒนาคุณภาพชีวิต ครอบครัวและสังคมผู้สูงอายุ |
| ประสงค์จะสมัครศัดเลือกเพื่อรับทุน (เลือกได้เพียง 1 หน่วยทุนเท่านั้น)                                                                                                    |
| No items have been added yet. Click "Add items" to launch the widget.                                                                                                    |
| Add item                                                                                                    |
| <u>(2)</u>                                                                                                    |
| อัพโหลดภาพถ่ายขนาด 1นิ้ว หรือ 2 นิ้ว แบบสุภาพชน สำหรับประกอบการสมัคร<br>Choose File<br>No file chosen<br>Files must be less than 5 MB.<br>Allowed file types: jpg jpeg png.                                                                                                    |
| ศานำหน้า (ภาษาอังกฤษ)<br>None - ∽                                                                                                    |
| ชื่อ (ภาษาอังกฤษ)                                                                                                    |
| นามสกุล (ภาษาอังกฤษ)                                                                                                    |
| สถานภาพ<br>- None -   ~                                                                                                    |

5. หลังจากกดปุ่ม Submit แล้วระบบจะข้อความแจ้งผู้สมัครให้ทำการอัพโหลดเอกสาร โดยคลิกที่คำว่า "คลิก ! เพื่ออัพ

โหลดเอกสาร"

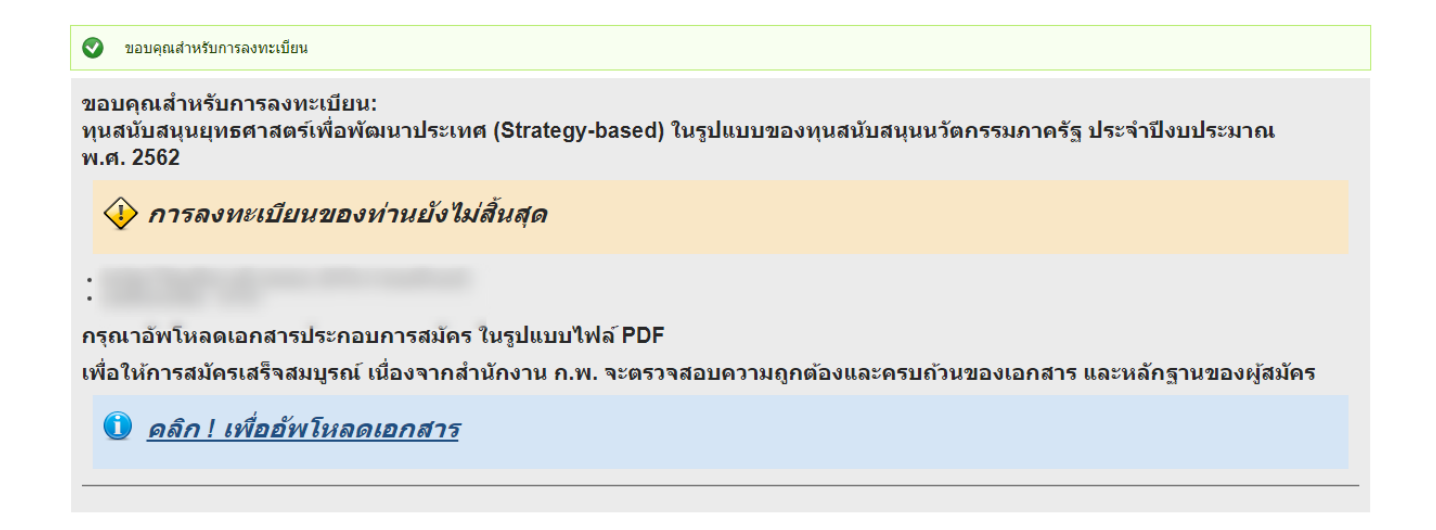

 6. ผู้สมัครจะต้องทำการอัพโหลดเอกสารที่สำนักงาน ก.พ. กำหนด (<u>รูปแบบไฟล์ PDF เท่านั้น</u>) และคลิกปุ่ม "Publish" (ด้านล่าง) สำหรับบันทึกข้อมูล

| - ดำแหช่วา                                                                                                    |  |
|----------------------------------------------------------------------------------------------------|--|
| <u>ການແມ່</u><br>ລັບເປັນເລລດ້ວຍເລລດເພີ້ມແມ່ລາງໃຫ້ລີວນໃນ "Dublich" ກໍອະຫ້ວຍໃນເປັນເລືອກ້ອຍເລ                                          |  |
| อพ เหลดขอมูลครบเรยบรอยแลว เหคลกบุ่ม Publish สาหรบบนทกขอมูล<br>                                                                      |  |
| หลักสู่ตร/ทุน                                                                                                    |  |
| ทุนสนับสนุนยุทธศาสตร์เพื่อพัฒนาประเทศ (Strategy-based) ในรูปแบบของทุนิ                                                              |  |
| ผู้ใช้งาน                                                                                                    |  |
| 0                                                                                                    |  |
|                                                                                                    |  |
|                                                                                                    |  |
| หนังสือรับรองสถานภาพการศึกษา ซึ่งรับรองว่ากำลังศึกษาอยู่ในสถาบันการศึกษานั้น ๆ และคาดว่าจะสำเร็จการศึกษาภายในระยะเวลาที่ ก.พ. กำหนด |  |
| (1) เอกสารฉัพโหลด                                                                                                    |  |
| Choose File No file chosen Upload                                                                                                   |  |
| Files must be less than 5 MB.                                                                                                    |  |
| Allowed file types: pdf.                                                                                                    |  |
|                                                                                                    |  |
|                                                                                                    |  |
| ร้องเองโลงเองนักรายอยู่เรื่องการแห้นี้แหนเสือ และออกเรียน (Transarist of Deserve) ระเจ้า เลืองการเรื่                               |  |
| ล เน้ากวรกิรกิ เกิดวิทษฐน เน้าวระกอนที่ของพษม เวริวอน (Tigueculor of Records) วรุงกักวระกิรกิ เพว                                   |  |
| (2) เอกสารอัพโหลด                                                                                                    |  |
| Choose File No file chosen Upload                                                                                                   |  |
| Files must be less than 5 MB.                                                                                                    |  |
| Allowed file types: pdf.                                                                                                    |  |
|                                                                                                    |  |

7. ระบบแสดงข้อความสำหรับการบันทึกข้อมูลของเอกสารประกอบการสมัคร

|                                | documents check (8 items)(GBL) created.                                                                                                    |
|--------------------------------|----------------------------------------------------------------------------------------------------|
|                                |                                                                                                    |
| View                           | What links here                                                                                                    |
| หลักสูเ<br>ผู้ใช้งา<br>(1) เอร | ตร/ทุน: ทุนสนับสนุนยุทธศาสตร์เพื่อพัฒนาประเทศ (Strategy-based) ในรูปแบบของทุนสนับสนุนนวัตกรรมภาครัฐ ประจำปึงบประมาณ พ.ศ. 2562<br>เน:<br>กสารอัพโหลด: |

## กรณีที่ผู้สมัครอัพโหลดเอกสารประกอบในภายหลัง

- ผู้สมัครล็อคอินเข้าระบบ ด้วย "<u>ชื่อผู้ใช้และรหัสผ่าน</u>" จากนั้นคลิกที่คำว่า "ประวัติหลักสูตร" (มุมขวาบนหน้าจอ)
  - อัพโหลดเอกสาร คือ กรณีที่ผู้สมัครยังไม่เคยอัพโหลดเอกสารประกอบ
  - เอกสารปัจจุบัน คือ แสดงเอกสารประกอบที่อัพโหลดในปัจจุบัน
  - อัพโหลดเอกสารใหม่ คือ กรณีที่มีการเปลี่ยนแปลงเอกสารประกอบ ต้องอัพโหลดเอกสารใหม่ทั้งหมด

| 1995 - 1997 - 1997 - 1997 - 1997 - 1997 - 1997 - 1997 - 1997 - 1997 - 1997 - 1997 - 1997 - 1997 - 1997 - 1997 -           |                                |   | My account | ประวัติหลักสูตร   Log out                                        |
|----------------------------------------------------------------------------------------------------|--------------------------------|---|------------|------------------------------------------------------------------|
| ระบบลงทะเบียนกลาง<br>Registration Center ไดย สำนักงาน ก.พ.                                                                |                                |   |            | Q RSS Feed 🦄                                                     |
| หน้าแรก รายการหลักสูตร ทุนฝึกอบรม/ศึกษา ศาแนะนำการใช้งาน Archives ติดต่อ                                                  |                                |   |            |                                                                  |
| ทุนสนับสนุนยุทธศาสตร์เพื่อพัฒนาประเทศ (Strategy-based) ในรูปแบบของทุนสนับสนุนนวัตกรรมภาครัฐ ประจำ<br>ปิงบประมาณ พ.ศ. 2562 | <u>แก้ไข</u><br>ข้อมู <u>ล</u> | - | 🖶 ใบสมัคร  | - <u>เอกสารบีจจุบัน</u><br>- <u>อัพโหลดเอกสาร</u><br><u>ใหม่</u> |

## ขอบคุณสำหรับการสมัคร